## <u>COURS DE FORMATION EN "UNPAN CONTENT SERVER"</u> (AVANT INTRO.DOC/XPEDIO)

#### Allez à la page de l'UNPAN

- 1. Cliquez sur "Search"
- 2. Cliquez sur "Advance Document Search"
- 3. « Log in »

Vous êtes maintenant sur la page de "l'UNPAN Content Server". A partir de cette page de recherches, il y a différentes façons de chercher un document dans l'UNPAN. Si vous ne connaissez pas le titre complet d'un document, vous pouvez taper un mot ou des mots de passe dans la **première case de la page.** Si vous cherchez des matériels de conférence et si vous savez où s'est tenue la conférence, tapez les informations dans "**place of meeting/mission**".

Vous pouvez aussi faire vos recherches plus rapidement en regardant le menu sous la rubrique "**content type**". Plus vous remplissez la forme "check-in", plus vous aurez d'options à votre disposition pour compléter vos recherches.

"User profile" vous aide à mettre en place la page de votre "UNPAN content server".

"Portal design" vous met rapidement en contact ave le système. Sous la rubrique "Edit Systems Links"

- 4. Cliquez sur "portal design"
- 5. Ensuite sur "Edit Systems Links".
- 6. Sélectionnez le "quick links" dont vous avez besoin
- 7. Cliquez sur "update"
- 8. Enfin sur "edit saved queries"

Tout ce que vous avez indiqué dans "**Edit Systems Links**" apparaîtra du côté gauche de la page du "content server".

#### Pour compléter la forme "check-in"

- 9. Cliquez sur "Content Manager
- 10. Cliquez sur "New Check In"
- 11. "UNPAN Member field": sélectionnez votre institution du menu "drop-down".
- Title field: Si c'est trop long, vous pouvez utiliser une version plus courte en ajoutant trois points à la fin.

RAPPEL: Quand vous tapez des titres en français seulement la première lettre du premier mot doit être en lettres majuscules (les noms propres et de pays sont toujours en majuscules).
Quand vous tapez des titres en anglais, la première lettre de chaque mot doit être en majuscules (sauf pour les articles, conjonctions et prépositions).

- 13. Security Group: sélectionnez "Public ou OFPA".
- 14. Primary file: le document électronique que vous allez mettre dans l'UNPAN.
- 15. Content type: sélectionnez l'objet du menu "drop-down".
- 16. Titre complet: incluez le titre complet
- 17. Tous les autres "fields" s'expliquent d'eux-mêmes. Les "fields" de 'Langue', 'Date de Publication' et 'Nombre de Pages' sont obligatoires.

Si vous oubliez d'inclure quelques informations, **cliquez immédiatement sur search** sans rien spécifier. Le dernier document vérifié ou révisé apparaît ordinairement en premier sur la liste. Si vous ne le voyez pas, **cliquez sur "content manager"** et **cliquez sur "work in progress".** Vous pouvez continuer la même procédure. **Note:** Vous pouvez chercher un document soumis récemment seulement après avoir complété toute procédure.

#### "Check In Similar"

Cette caractéristique facilitera votre tâche. Quand vous devez vérifier un document, vous n'avez pas besoin de retaper les informations usuelles.

- 18. Cliquez "Check In Similar"
- 19. Complétez les informations nécessaires (nouveaux titres, etc)

## Pour changer les informations de la page "Content Information"

- 20. Cherchez le document
- 21. Cliquez sur la lettre "I" dans la case "Info" dans la dernière colonne à droite
- 22. Cliquez sur "update"
- 23. Faites les changements nécessaires
- 24. Cliquez sur "submit update"

## Pour modifier un document

- 1. Si le fichier n'est pas dans votre disque dur:
  - 25. Cliquez sur "Get Native File" au bas de la page de "Content Information"
  - 26. Une case dialogue "File Download" apparaîtra
  - 27. Cliquez sur "save" et sauvegarder le document dans votre ordinateur.
  - Maintenant allez à votre programme (MS Word, Word Perfect, etc.) et faites les modifications nécessaires.
  - 29. Sauvegardez le document.
  - 30. Fermez le programme.
  - 31. Allez à "step 3"
- 2. Si le fichier est dans le disque dur:
  - 32. Cliquez sur "check out "
  - Faites les modifications dans la copie du document de votre disque dur si vous ne l'avez pas encore fait

- 34. Sauvegardez le document
- 35. Fermez le programme
- 36. Allez à "step 3"

# 3. Enregistrer la derniere version

- 37. Cliquez sur "check in"
- 38. Utilisez le bouton "browse" près de "Primary File" pour localiser le document révisé
- 39. Cliquez "**check in**" au bas de la page.